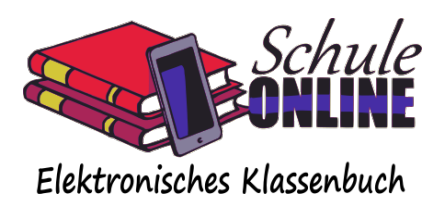

## Automatische Übertragung von Vertretungsdaten an WebWeaver

Importierte Vertretungsdaten können automatisch an **WebWeaver** übertragen werden. In diesem Fall wird nach einem Vertretungsdatenimport in SchuleOnline automatisch ein Export der neuen Daten nach WebWeaver angestoßen.

Um diese Funktion zu nutzen, gehen Sie wie folgt vor:

 Falls noch nicht geschehen, richten Sie den generellen Import von Vertretungsdaten nach SchuleOnline ein. Dies wird unter *"Administration"* → *"Systemeinstellungen"* sowie in der Kurzanleitung beschrieben.

Vertretungsdaten können aus Turbo-Vertretung, svPlan und Untis importiert werden.

- Aktivieren Sie in WebWeaver den Vertretungsdatenimport per Upload-URL
  - "Schule" → "Vertretungsplan" → "Einstellungen" → "Import" → "DaVinci + SchuleOnline" → "Upload-URL"
  - Kopieren Sie sich die dort generierte URL in die Zwischenablage (markieren und STRG+C)
- Tragen Sie die URL in die Systemeinstellungen von SchuleOnline ein:
  - $\circ$  "Administration"  $\rightarrow$  "Systemeinstellungen"  $\rightarrow$  "WebWeaver-Schnittstelle"
  - Fügen Sie die eben kopierte URL in das Feld *"URL für Vertretungsdatenexport"* ein (STRG+V) und klicken Sie rechts auf *"Speichern".*

Nun erfolgt nach jedem Vertretungsdatenimport ein Export der Daten nach WebWeaver.

Der Export nach WebWeaver verläuft asynchron zum Import der Vertretungsdaten, d.h. es kann in Einzelfällen ein paar Minuten dauern, bis der Export nach WebWeaver nach einem Import aus Ihrem Vertretungsplaner erfolgt.

Um den Export wieder zu **deaktivieren**, entfernen Sie einfach wieder die URL aus den Systemeinstellungen und klicken Sie anschließend auf *"Speichern".*